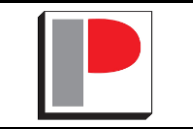

### USER ACCEPTANCE TESTING

Testing by the user to confirm that the system meets all the requirements as mentioned in the program change and is ready for operational use.

| Request ID   | ITS-AC-2402-0022 |                                           |
|--------------|------------------|-------------------------------------------|
| Tested by    |                  | Please fill your name and employee number |
| Testing Date |                  |                                           |

#### I UAT TEST CASE (At least 1 test case to be performed)

| 1 | Test Process:                    |
|---|----------------------------------|
|   | Description:                     |
|   | Refer to the attached test case. |
|   | Result Accept / Reject           |
|   |                                  |
| 2 | Test Process:                    |
|   | Description:                     |
|   | Not applicable.                  |
|   | Result Accept / Reject           |

#### **II UAT CHECKLIST** (Please tick as appropriate.)

|                                                                                                    | Accept | Reject | Not Applicable    | Comments |
|----------------------------------------------------------------------------------------------------|--------|--------|-------------------|----------|
| A. USER INTERFACE                                                                                             |        |        |                   |          |
| 1. Are the appropriate menu options available?                                                                |        |        |                   |          |
| 2. Does every field have the correct field label?                                                             |        |        | ] [               |          |
| 3. Are text labels/ buttons properly aligned?                                                                 | i      | i      | i r i             |          |
| 4. Is the tab order correct?                                                                                  | 1      | 1      |                   |          |
| 5. Are there any layouts that are not required and need to be deleted?                                        |        | 1      |                   |          |
| 6. Are field formats consistent? (Eg Date fields formatted the same, Jan 01, 1999)                            |        |        |                   |          |
| 7. Does conditional formatting work correctly (and are its calculations commented properly where applicable)? |        |        |                   |          |
| 8. Do the graphics appear clearly and display correctly?                                                      | 11     | 1      | 11                |          |
|                                                                                                    | ·      | !      | · · · · · · · · · |          |

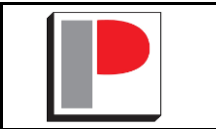

### USER ACCEPTANCE TESTING

| B. FIELD DEFINITIONS/ DATA ENTRY         1. Can you update each of the fields in the screen?         2. Does each field update and display correctly?         3. Have calculation fields been checked to ensure the resulting calculations are correct?         4. Do field names conform to standards and naming conventions?         5. Have all fields that require validation been tested? (Note: Check the specs for validation)         6. Has strict validation been selected for value lists that require it? <b>C. LISTING/ DATA VIEW PAGE</b> 1. Are the appropriate menu options available?         2. Can you search for each of the criteria on the screen?         3. Do the search results bring up the expected results and display correctly?         4. Are you able to view the selected record on screen?         5. Does all the appropriate information list correctly? |
|----------------------------------------------------------------------------------------------------|
| 1. Can you update each of the fields in the screen?   2. Does each field update and display correctly?   3. Have calculation fields been checked to ensure the resulting calculations are correct?   4. Do field names conform to standards and naming conventions?   5. Have all fields that require validation been tested? ( <i>Note: Check the specs for validation</i> )   6. Has strict validation been selected for value lists that require it?     C. LISTING/ DATA VIEW PAGE   1. Are the appropriate menu options available?   2. Can you search for each of the criteria on the screen?   3. Do the search results bring up the expected results and display correctly?   4. Are you able to view the selected record on screen?   5. Does all the appropriate information list correctly?                                                                                        |
| <ul> <li>2. Does each field update and display correctly?</li> <li>3. Have calculation fields been checked to ensure the resulting calculations are correct?</li> <li>4. Do field names conform to standards and naming conventions?</li> <li>5. Have all fields that require validation been tested? (<i>Note: Check the specs for validation</i>)</li> <li>6. Has strict validation been selected for value lists that require it?</li> <li>C. LISTING/ DATA VIEW PAGE</li> <li>1. Are the appropriate menu options available?</li> <li>2. Can you search for each of the criteria on the screen?</li> <li>3. Do the search results bring up the expected results and display correctly?</li> <li>4. Are you able to view the selected record on screen?</li> <li>5. Does all the appropriate information list correctly?</li> </ul>                                                        |
| <ul> <li>3. Have calculation fields been checked to ensure the resulting calculations are correct?</li> <li>4. Do field names conform to standards and naming conventions?</li> <li>5. Have all fields that require validation been tested? (<i>Note: Check the specs for validation</i>)</li> <li>6. Has strict validation been selected for value lists that require it?</li> <li>C. LISTING/ DATA VIEW PAGE</li> <li>1. Are the appropriate menu options available?</li> <li>2. Can you search for each of the criteria on the screen?</li> <li>3. Do the search results bring up the expected results and display correctly?</li> <li>4. Are you able to view the selected record on screen?</li> <li>5. Does all the appropriate information list correctly?</li> </ul>                                                                                                    |
| <ul> <li>4. Do field names conform to standards and naming conventions?</li> <li>5. Have all fields that require validation been tested? (<i>Note: Check the specs for validation</i>)</li> <li>6. Has strict validation been selected for value lists that require it?</li> <li>C. LISTING/ DATA VIEW PAGE</li> <li>1. Are the appropriate menu options available?</li> <li>2. Can you search for each of the criteria on the screen?</li> <li>3. Do the search results bring up the expected results and display correctly?</li> <li>4. Are you able to view the selected record on screen?</li> <li>5. Does all the appropriate information list correctly?</li> </ul>                                                                                                    |
| <ul> <li>5. Have all fields that require validation been tested? (<i>Note: Check the specs for validation</i>)</li> <li>6. Has strict validation been selected for value lists that require it?</li> <li>C. LISTING/ DATA VIEW PAGE</li> <li>1. Are the appropriate menu options available?</li> <li>2. Can you search for each of the criteria on the screen?</li> <li>3. Do the search results bring up the expected results and display correctly?</li> <li>4. Are you able to view the selected record on screen?</li> <li>5. Does all the appropriate information list correctly?</li> </ul>                                                                                                    |
| <ul> <li>6. Has strict validation been selected for value lists that require it?</li> <li>C. LISTING/ DATA VIEW PAGE</li> <li>1. Are the appropriate menu options available?</li> <li>2. Can you search for each of the criteria on the screen?</li> <li>3. Do the search results bring up the expected results and display correctly?</li> <li>4. Are you able to view the selected record on screen?</li> <li>5. Does all the appropriate information list correctly?</li> </ul>                                                                                                    |
| C. LISTING/ DATA VIEW PAGE  1. Are the appropriate menu options available? 2. Can you search for each of the criteria on the screen? 3. Do the search results bring up the expected results and display correctly? 4. Are you able to view the selected record on screen? 5. Does all the appropriate information list correctly?                                                                                                    |
| C. LISTING/ DATA VIEW PAGE         1. Are the appropriate menu options available?         2. Can you search for each of the criteria on the screen?         3. Do the search results bring up the expected results and display correctly?         4. Are you able to view the selected record on screen?         5. Does all the appropriate information list correctly?                                                                                                    |
| 1. Are the appropriate menu options available?         2. Can you search for each of the criteria on the screen?         3. Do the search results bring up the expected results and display correctly?         4. Are you able to view the selected record on screen?         5. Does all the appropriate information list correctly?                                                                                                    |
| <ul> <li>2. Can you search for each of the criteria on the screen?</li> <li>3. Do the search results bring up the expected results and display correctly?</li> <li>4. Are you able to view the selected record on screen?</li> <li>5. Does all the appropriate information list correctly?</li> </ul>                                                                                                    |
| <ul> <li>3. Do the search results bring up the expected results and display correctly?</li> <li>4. Are you able to view the selected record on screen?</li> <li>5. Does all the appropriate information list correctly?</li> </ul>                                                                                                    |
| 4. Are you able to view the selected record on screen?         5. Does all the appropriate information list correctly?                                                                                                    |
| 5. Does all the appropriate information list correctly?                                                                                                    |
|                                                                                                    |
|                                                                                                    |
| D. REPORTING (Crystal report, excel report, etc)                                                                                                    |
| 1. Can you access the crystal report?                                                                                                    |
| 2. Can the crystal report been printed?                                                                                                    |
| 3. Can you pull up the report to view on screen?                                                                                                    |
| 4. Does all appropriate information list correctly?                                                                                                    |
| 5. Does all information sort correctly?                                                                                                    |
| 6. Does the report with standard consistency? (Eg. Date formats, page formats, positioning of elements)                                                                                                    |
| 7. Is all formatting correct? (bold, italics, underline, etc)                                                                                                    |
| 8. Does the report display with adequate room for each column?                                                                                                    |
| 9. Are totals in sub-summary/ final page correct?                                                                                                    |
|                                                                                                    |
|                                                                                                    |
| III UTHERS (Please tick as appropriate.)                                                                                                    |
| 1. Do you accept the software application/system/ program change?                                                                                                    |
|                                                                                                    |

#### **Overall Result**

\* If any of the Part I, Part II, or Part III reject, consider Fail

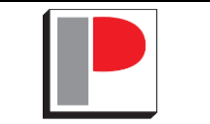

| Tested by   |  |  |  |  |
|-------------|--|--|--|--|
| Employee No |  |  |  |  |
| Name        |  |  |  |  |
| Signature   |  |  |  |  |
| Date        |  |  |  |  |

| Verified by |  |  |  |
|-------------|--|--|--|
| Employee No |  |  |  |
| Name        |  |  |  |
| Signature   |  |  |  |
| Date        |  |  |  |

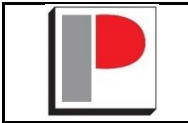

### **TEST CASE**

This test case will be attached together with: 🛛 IT Unit Testing 🗌 User Acceptance Testing

Application :

Purpose : To test pkg worker register

MESC

Test Case # : 1. Register worker pack type - Auto Pack

2. Register worker pack type - Surgical Pack-FMS

3. Register worker pack type - Surgical Pack-TPM

Acceptance Criteria

The test case will demonstrate that: -

- 1. Register worker pack type Auto Pack
- 2. Register worker pack type Surgical Pack-FMS
- 3. Register worker pack type Surgical Pack-TPM

Prerequisite

1. User is granted authority to access to MESC TQMS module.

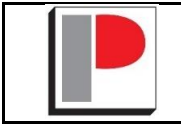

## **TEST CASE**

#### Test Case # : To register packing workder with Auto pack

| Step #                | Procedure                                                                                                    | Expected Result                                | Actual Result | Accept/ Reject/ NA |  |  |
|-----------------------|----------------------------------------------------------------------------------------------------|------------------------------------------------|---------------|--------------------|--|--|
| Pack Type : Auto Pack |                                                                                                    |                                                |               |                    |  |  |
| 1                     | Login to MESP Testing environment:<br>http://10.3.92.101:90/mes/                                                                                                    | User able to login to MESC Testing system.     |               |                    |  |  |
| 2                     | Goto TQMS-> D.PACKING -<br>1. Click at link D5. Packing Worker Registeration                                                                                                    | Packing Workder Registration displayed.        |               |                    |  |  |
| 3                     | <ol> <li>Select Start Date - any</li> <li>Select Shift - any</li> <li>Entry leader employee id - any</li> <li>Select Pack Type - Auto Pack</li> <li>Entry employee id at</li> <li>1 Machine 1 - OPR 01 - any</li> <li>2 Machine 1 - OPR 02 - any</li> <li>3 Machine 1 - OPR 03 - any</li> <li>Click Submit.</li> </ol> | Packing workder registered.                    |               |                    |  |  |
| Verify the            | data saved .                                                                                                    |                                                |               |                    |  |  |
| 4                     | Goto TQMS-> D.PACKING -<br>1. Click at link D5. List Packing Worker Registeration                                                                                                    | List Packing Worker Registration displayed.    |               |                    |  |  |
| 5                     | Click at View button to view the details info.                                                                                                    | Details packing worder registration displayed. |               |                    |  |  |
| 6                     | Attach screenshot for the result data display.                                                                                                    | Attach screenshot for the result data display. |               |                    |  |  |

Acceptance Result : ACCEPT / REJECT

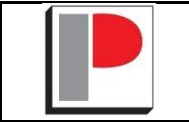

#### Test Case # : To register packing workder with Surgical Pack - TPM

| Step #     | Procedure                                                                                                    | Expected Result                                | Actual Result | Accept/ Reject/ NA |  |  |  |  |
|------------|----------------------------------------------------------------------------------------------------|------------------------------------------------|---------------|--------------------|--|--|--|--|
| Pack Type  | Pack Type : Surgical Pack-TPM                                                                                                    |                                                |               |                    |  |  |  |  |
| 1          | Login to MESP Testing environment:<br>http://10.3.92.101:90/mes/                                                                                                    | User able to login to MESC Testing system.     |               |                    |  |  |  |  |
| 2          | Goto TQMS-> D.PACKING -<br>1. Click at link D5. Packing Worker Registeration                                                                                                    | Packing Workder Registration displayed.        |               |                    |  |  |  |  |
| 3          | <ol> <li>Select Start Date - any</li> <li>Select Shift - any</li> <li>Entry leader employee id - any</li> <li>Select Pack Type - Surgical Pack - TPM</li> <li>Entry employee id at</li> <li>1 F01 - OPR 01 - any</li> <li>2 F01 - OPR 02 - any</li> <li>3 F01 - OPR 03 - any</li> <li>Click Submit.</li> </ol> | Packing workder registered.                    |               |                    |  |  |  |  |
| Verify the | data saved .                                                                                                    | 1                                              |               |                    |  |  |  |  |
| 4          | Goto TQMS-> D.PACKING -<br>1. Click at link D5. List Packing Worker Registeration                                                                                                    | List Packing Worker Registration displayed.    |               |                    |  |  |  |  |
| 5          | Click at View button to view the details info.                                                                                                    | Details packing worder registration displayed. |               |                    |  |  |  |  |
| 6          | Attach screenshot for the result data display.                                                                                                    | Attach screenshot for the result data display. |               |                    |  |  |  |  |

Acceptance Result : ACCEPT / REJECT

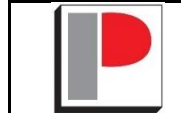

# TEST CASE

| Ston #       | Procedure                                              | Expected Result                                | Actual Result | Accent/Reject/NA |  |  |  |
|--------------|--------------------------------------------------------|------------------------------------------------|---------------|------------------|--|--|--|
|              | Index Turne & Curreicel Deals FMC                      |                                                |               |                  |  |  |  |
|              |                                                        |                                                |               |                  |  |  |  |
| 1            | Login to MESP Testing environment:                     | User able to login to MESC Testing system.     |               |                  |  |  |  |
|              | http://10.3.92.101:90/mes/                             |                                                |               |                  |  |  |  |
| 2            | Goto TQMS-> D.PACKING -                                | Packing Workder Registration displayed.        |               |                  |  |  |  |
|              | 1. Click at link D5. Packing Worker Registeration      |                                                |               |                  |  |  |  |
|              |                                                        |                                                |               |                  |  |  |  |
|              |                                                        |                                                |               |                  |  |  |  |
| 3            | 1. Select Start Date - any                             | Packing workder registered.                    |               |                  |  |  |  |
|              | 2. Select Shift - any                                  |                                                |               |                  |  |  |  |
|              | 3. Entry leader employee id - any                      |                                                |               |                  |  |  |  |
|              | 4. Select Pack Type - Surgical Pack - FMS              |                                                |               |                  |  |  |  |
|              | 5. Entry employee id at                                |                                                |               |                  |  |  |  |
|              | 5.1 TPM01 - OPR 01 - any                               |                                                |               |                  |  |  |  |
|              | 5.2 TPMO1 - OPR 02 - any                               |                                                |               |                  |  |  |  |
|              | 5.3 TPMUL - OPK 03 - any<br>6. Click Submit            |                                                |               |                  |  |  |  |
|              | b. Click Submit.                                       |                                                |               |                  |  |  |  |
| Verify the o | lata saved .                                           |                                                |               |                  |  |  |  |
| 4            | Goto TQMS-> D.PACKING -                                | List Packing Worker Registration displayed.    |               |                  |  |  |  |
|              | 1. Click at link D5. List Packing Worker Registeration |                                                |               |                  |  |  |  |
|              |                                                        |                                                |               |                  |  |  |  |
| 5            | Click at View button to view the details info.         | Details packing worder registration displayed. |               |                  |  |  |  |
|              |                                                        |                                                |               |                  |  |  |  |
|              |                                                        |                                                |               |                  |  |  |  |
|              |                                                        |                                                |               |                  |  |  |  |
| 6            | Attach screenshot for the result data display.         | Attach screenshot for the result data display. |               |                  |  |  |  |
|              |                                                        |                                                |               |                  |  |  |  |
|              |                                                        |                                                |               |                  |  |  |  |
|              |                                                        |                                                |               |                  |  |  |  |

Acceptance Result : ACCEPT / REJECT